## Einladen von Gästen zu Microsoft Teams Videokonferenzen

Innerhalb von Teams können Meetings auch mit externen Personen/Gästen mit Hilfe des Tools **Kalender** in **Microsoft Teams** geplant werden.

Voraussetzung ist ein Microsoft Account inkl. Exchange-Online-Berechtigung für die Person, die das Meeting organisiert.

Anleitungen zur generellen Benutzung von Teams finden sich unter: <u>https://support.office.com/de-de/article/microsoft-teams-videoschulung-</u> <u>4f108e54-240b-4351-8084-b1089f0d21d7</u>

## Wie organisiere ich ein Meeting mit dem Kalender?

Voraussetzungen

- 1. Steigen Sie mit Ihren Microsoft Account Zugangsdaten in Microsoft Teams ein.
- Dazu verwenden Sie am besten die sogenannte Desktop-App, die lokal am jeweiligen Gerät installiert wird. Die App kann entweder direkt aus dem Office 365 Portal geladen werden oder aber unter: <u>https://products.office.com/deat/microsoft-teams/download-app</u>
- 3. Ebenso ist es möglich mit Microsoft Teams WebApp via Browser zu arbeiten. Dies ist in voller Funktionalität allerdings nur mit den Browsern Microsoft Edge bzw. Google Chrome möglich – mit allen anderen Browsern funktioniert Videoconferencing nicht!
- Um mit der WebApp zu arbeiten, geben Sie im Browser <u>https://teams.microsoft.com/</u> ein und melden sich mit ihren Microsoft Zugangsdaten an.

## Ein Meeting mit Gästen planen

- 1. Sie befinden sich in Microsoft Teams.
- 2. Auf der linken Seite befinden sich die Teams Tools wie z.B. Chat, Teams, etc.
- 3. Klicken Sie in diesem Bereich auf das Tool Kalender.

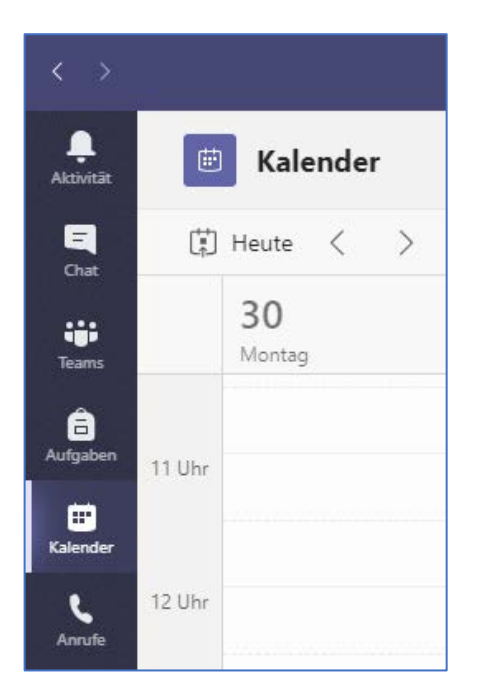

4. Es öffnet sich ein herkömmlicher Kalender. Mit einem Klick auf die Schaltfläche rechts oben **+ Neue Besprechung** öffnet sich das Formular **Neue Besprechung** für die Planung der Besprechung.

| $\langle \rangle$ |         |                | Ľ                     | Suchen oder Befehl eingeben | univ                 | rie.ac.at 🖑 🔞 🗕 🗆 🗙  |  |
|-------------------|---------|----------------|-----------------------|-----------------------------|----------------------|----------------------|--|
| <br>Aktivität     |         | Kalender       |                       |                             | ূিৰ Jetzt besprechen | + Neue Besprechung V |  |
| Chat              |         | Heute < > März | 2020 🗸                | $ i$ Arbeitswoche $\vee$    |                      |                      |  |
| Teams             |         | 23<br>Montag   | <b>24</b><br>Dienstag | 25<br>Mittwoch              | 26<br>Donnerstag     | 27<br>Freitag        |  |
| â<br>Aufgaben     | 12 Ubr  |                |                       |                             |                      |                      |  |
| Kalender          | 12 Unir |                |                       |                             |                      |                      |  |
| L                 | 13 Uhr  |                |                       |                             |                      |                      |  |

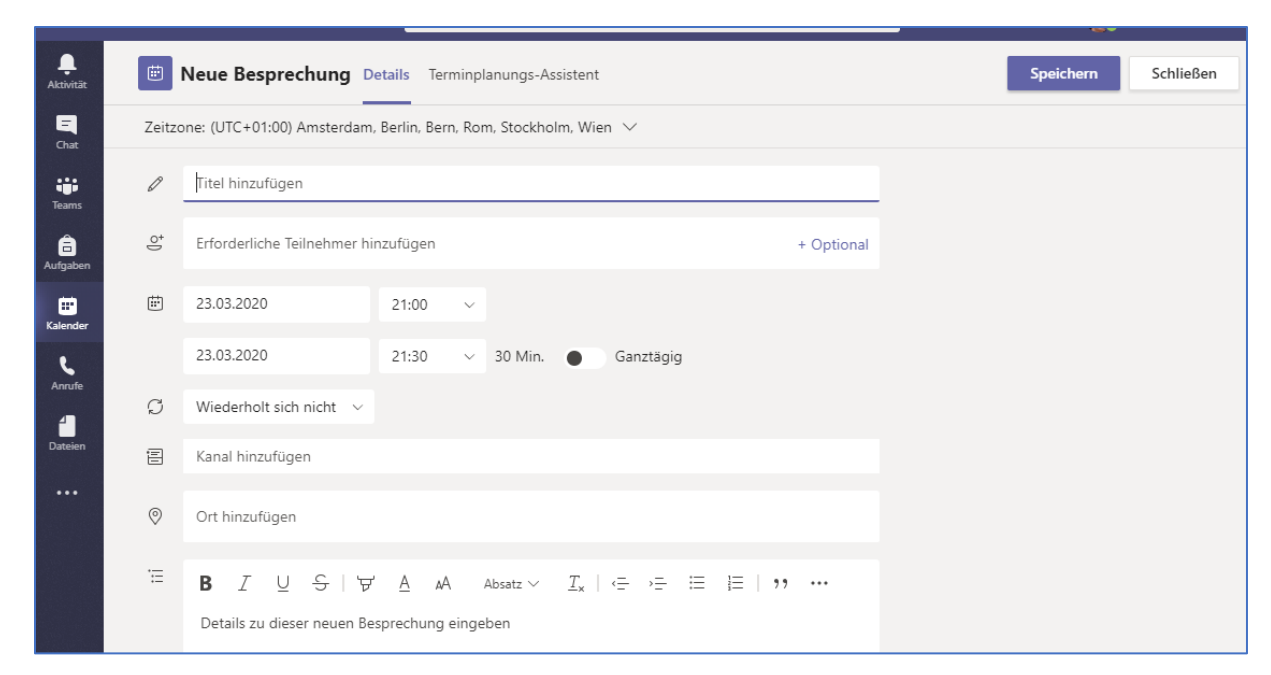

- 5. Geben Sie im Bereich Titel hinzufügen den gewünschten Besprechungstitel ein.
- 6. Im Bereich **Erforderliche Teilnehmer hinzufügen**, geben Sie alle Teilnehmer\*innen des Meetings ein.
- 7. Haben die **Teilnehmer\*innen bereits einen Microsoft Account**, wird Ihnen die Person schon nach Eingabe weniger Zeichen in einer Art Auswahlliste angezeigt. Klicken Sie auf die gewünschte Person und diese erscheint in der Zeile der **erforderlichen Teilnehmer**.
- 8. Um Gäste hinzuzufügen, müssen Sie die komplette E-Mail-Adresse eingeben (also z.B. max.mustermann@gmail.com) und warten, bis auch diese Adresse in der unten angezeigten Liste mit dem Vermerk einladen aufscheint. Die E-Mail-Adresse ebenfalls anklicken, worauf diese in die Eingabezeile übernommen. Wichtig ist dabei, dass eine graue/blasse farbliche Hinterlegung bei den Personen, die die Einladung erhalten sollen, angezeigt wird. Andernfalls hat die Zuordnung nicht funktioniert.
- 9. Legen Sie nun den gewünschten Tag und die Uhrzeit fest.
- 10. Als Ort können Sie **Teams Meeting** eingeben dies kann aber auch frei bleiben.
- 11. Im Bereich **Details zu dieser Besprechung** können Sie etwaige Notizen für die Teilnehmer\*innen hinzufügen.
- 12. Sobald alle benötigten Informationen eingetragen sind, klicken Sie rechts oben auf die Schaltfläche **Senden**.
- 13. Personen, die einen Microsoft Account haben, finden die Einladung ohne gesonderte Benachrichtigung in Ihrem Teams Kalender – daher ev. unter Notizen einen entsprechenden Hinweis darauf machen.
- 14. Gäste erhalten eine Einladung in ihrem Mailprogramm.

15. Ruft man die Einladung mit einem gängigen Mailprogramm auf, sieht es z.B. so

| aus | 5:                                                                                                    |                                                                                                    |                                                                                                    |  |  |  |
|-----|----------------------------------------------------------------------------------------------------|----------------------------------------------------------------------------------------------------|----------------------------------------------------------------------------------------------------|--|--|--|
|     | Testeinladung mit Gästen Posteingang x<br>Eva Schadinger über univieacat.onmicrosoft.com<br>an mich + |                                                                                                    |                                                                                                    |  |  |  |
|     |                                                                                                    |                                                                                                    |                                                                                                    |  |  |  |
|     | Mar<br>24<br>Di                                                                                       | Testeinladung mit Gästen         In Google Kalender ansehen         Zeitpunkt       Di 24. Mär. 2020 10:30AM – 11AM (MEZ)         Wer       Eva Schadinger*         Ja       Vielleicht         Nein       Weitere Optionen | Terminübersicht<br>Di 24. Mär. 2020<br>Keine früheren Termine<br>10:30am Testeinladung mit Gästen<br>Keine späteren Termine |  |  |  |
|     | Das ist ein Test                                                                                      |                                                                                                    |                                                                                                    |  |  |  |
|     | An Microsoft Teams-Besprechung teilnehmen<br>Weitere Informationen zu Teams   Besprechungsoptionen    |                                                                                                    |                                                                                                    |  |  |  |
|     | invite.ics Her                                                                                        | runterladen                                                                                                    |                                                                                                    |  |  |  |

16. Mit einem Klick auf **An Microsoft Teams-Besprechung teilnehmen**, können die Gäste dann zum vereinbarten Termin an der Videokonferenz teilnehmen.